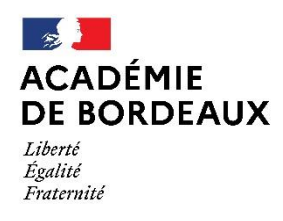

Direction des services départementaux de l'éducation nationale de Dordogne

# Guide Application du mouvement 1<sup>er</sup> degré privé

Lien pour accéder : http://portailrh.ac-bordeaux.fr/mvtprv

# Page d'accueil du mouvement

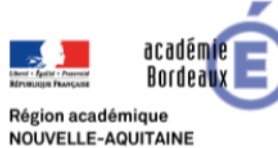

# Application Mouvement du Privé

| Du 29 janvier au 2 février<br>2024 inclus                                                                                                    | Accès directeurs                                                                                                    | Phase 1 : Le chef d'établissement<br>déclare dans l'application de la<br>DSDEN 24 les postes vacants ou<br>susceptibles d'être vacants de son<br>établissement                                                                                                    | Lien vers le guide<br>du Mouvement |
|----------------------------------------------------------------------------------------------------|----------------------------------------------------------------------------------------------------|----------------------------------------------------------------------------------------------------|------------------------------------|
| Du 18 au 29 mars 2024<br>inclus                                                                                                    | Accès candidats                                                                                                    | Phase 2 : L'enseignant candidate<br>au mouvement et procède à la<br>saisie des vœux dans l'application<br>dédiée                                                                                                    |                                    |
| Du 27 mai au 7 juin 2024<br>inclus                                                                                                    | Accès directeurs                                                                                                    | Phase 3 : Saisie des avis des chefs<br>d'établissement dans l'application.<br>L'enseignant prend contact avec le<br>chef d'établissement de ou des<br>écoles souhaitées                                                                                                    |                                    |
| Qui participe au mouvement ?                                                                                                    |                                                                                                    |                                                                                                    |                                    |
| ou à une quotité supérieure,<br>Chefs d'établissement qui sout<br>Maîtres qui demandent une réi<br>perdu leur poste,<br>Maitres qui souhaitent être can<br>Maître dont le poste est rendu<br>délais d'obtention (4 ans).<br>Les stagiaires en renouveller<br>établissement et devront partir<br>année de stage.<br>D'autres personnels <b>PEUVENT</b> par<br>Les personnels qui souhaitent<br>Les stagiaires placés en prolor<br>soit le 01/09/2023 | naitent reprendre un service<br>ntégration à la suite d'une d<br>didats à une mutation interd<br>vacant dans l'hypothèse ou<br>nent de stage : ils seront<br>siper au mouvement suivan<br>articiper au mouvement :<br>être candidats à une mutati<br>igation de stage à compter | e d'enseignement,<br>disponibilité ou d'un congé parental ou qu<br>départementale<br>ù il n'a pas obtenu le CAPPEI requis dan<br>t affectés à titre provisoire dans un no<br>t, sous réserve de la validation de la seco<br>on intra-départementale<br>du 1 <sup>er</sup> septembre de l'année scolaire en c |                                    |
| Pour information :<br>- Toute demande de car<br>(http://portailrh.ac-bordeau<br>- Pour toutes difficultés<br>mouvement priv1d@ac-bo                                                                                                    | didat n'ayant pas particip<br>x.fr/mvtprv) sera refusée.<br>techniques, vous pouvez<br>rdeaux fr                                                                                                    | bé au mouvement sur l'application RH<br>nous contacter à l'adresse suivante :                                                                                                    |                                    |
|                                                                                                    |                                                                                                    | Connectez-vous:                                                                                                    |                                    |

I- <u>Accès directeurs : Le directeur/directrice déclare dans l'application les postes vacants (V) ou</u> susceptibles d'être vacants (SV) de son établissement (Phase 1 : du 29 janvier 2024 au 2 février 2024)

Vous avez reçu un mail sur la boite académique de l'école vous précisant le RNE/UAI et le mot de passe associé vous permettant d'accéder à l'application. <u>Attention :</u> vérifier dans vos spams.

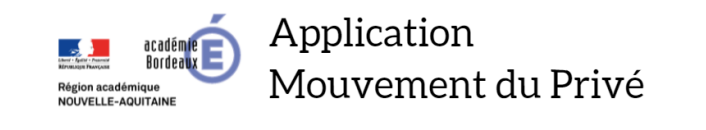

| ACCÈS DIRECTEUR                                                     |
|---------------------------------------------------------------------|
| Connectez-vous :                                                    |
| UAI école : [0331404X                                               |
| Mot de passe :                                                      |
| Connextion                                                          |
| © 2017 - 2022 DSDEN de la Dordorna I Vohan MEI OTTI pour la OTTI 24 |

Vous avez ensuite accès à votre établissement et à un état des différents postes. Vous devez saisir les postes vacants et les postes susceptibles d'être vacants dans votre école en cliquant sur la liste déroulante sur chaque poste. La liste déroulante propose les différents motifs de vacance du poste (cf. l'annexe 2 de la circulaire du mouvement).

| POSTES DANS VOTRE ECOLE<br>ITEP CHATEAU BREILLAN - 0331404x                                                                                                    |  |
|----------------------------------------------------------------------------------------------------|--|
| POSTE 330212                                                                                                    |  |
| Quotité : 100%<br>Nature du poste : ECSP<br>Spécialité : OPTION D<br>AUCUN<br>Poste Vacant                                                                                                    |  |
| POSTE 330535                                                                                                    |  |
| Quotité : 100%<br>Nature du poste : UEE<br>Spécialité : ULIS UE TROUBLES FONCTIONS COGNITIV<br>JEAN PASCAL LAUTRETTE<br>Poste Susceptible d'être vacant ?<br>Motif :<br>Selectionnez dans cette liste ▼ |  |
| Poste Vacant ?<br>Motif :<br>Selectionnez dans cette liste 💌                                                                                                    |  |
| Valider                                                                                                    |  |

## II- <u>Accès candidat : L'enseignant candidate au mouvement et procède à la saisie des vœux</u> (maximum 6) dans l'application (**Phase 2 :** du 18 au 29 mars 2024)

Etape 1 : créer un compte

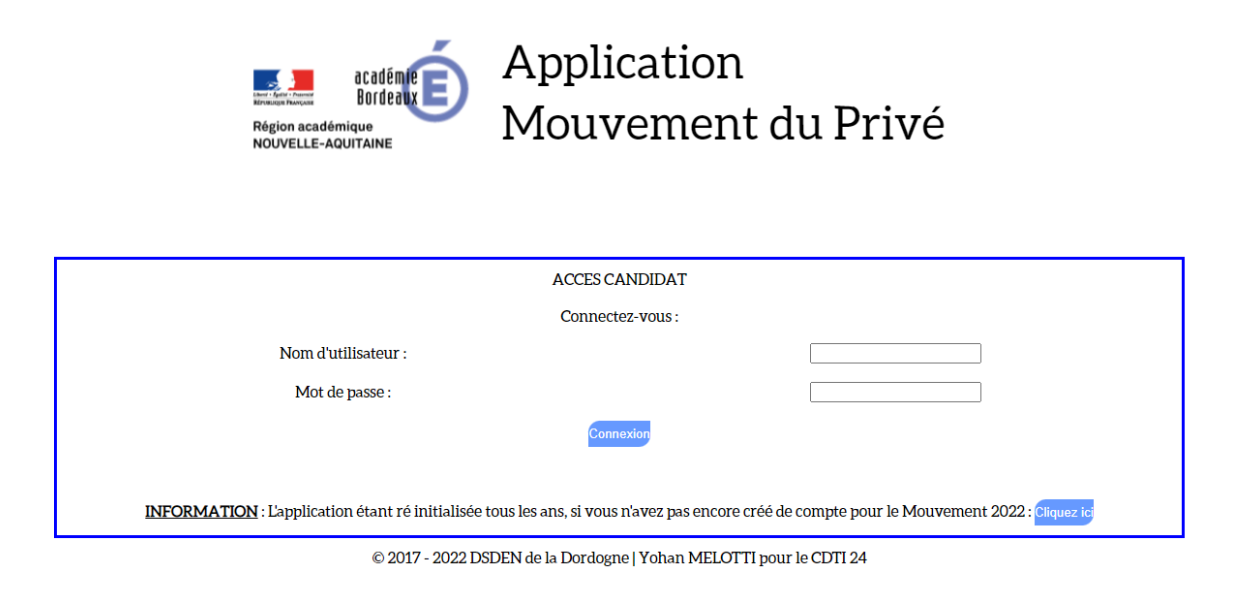

<u>Etape 2 : Faire un ou plusieurs vœux pour le mouvement et sélectionner un département (si plusieurs départements, répéter la même procédure)</u>

| Région académique<br>NOUVELLE-AQUITAINE                                         | cation<br>ement du Privé                                                    |
|---------------------------------------------------------------------------------|-----------------------------------------------------------------------------|
| ĭ»¿ Cliquez sur l'une de                                                        | es images ci dessous :                                                      |
| Mon Compte                                                                      | Faire un ou<br>plusieurs<br>voeux pour<br>le mouvement                      |
| © 2017 - 2022 DSDEN de la Dordogne                                              | e  Yohan MELOTTI pour le CDTI 24                                            |
|                                                                                 |                                                                             |
| - acadiantia Application                                                        |                                                                             |
|                                                                                 | Region académique<br>Region académique<br>Application<br>Mouvement du Privé |
| Is ¿ Vous pouvez modifier votre profil en complétant le formulaire ci-dessous : | NOUVELLE-AQUITAINE                                                          |
| VOTRE IDENTIFIANT : mlaspeyres                                                  |                                                                             |
| Nom de naissance :  Prénom :  Situation familiale :                             | FAIRE UN (OU DES) VOEU(X)<br>Choisissez un dénartoment -                    |
| Adresse :                                                                       | 24<br>Dordogne - 33<br>Gironde - Garonne - 47<br>Lot Atlantiques            |
|                                                                                 | © 2017 - 2022 DSDEN de la Dordogne   Yohan MELOTTI pour le CDTI 24          |
|                                                                                 |                                                                             |
| © 2017 - 2022 DSDEN de la Dordogne   Yohan MELOTTI pour le CDTI 24              |                                                                             |

 Vous postulez obligatoirement sur des postes précisément identifiés et codifiés dans la liste académique, <u>dans la limite de 6 vœux.</u>

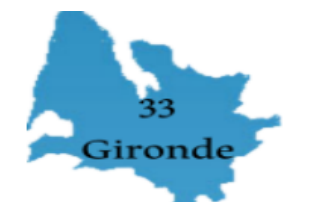

VOS VOEUX POUR LE DEPARTEMENT DE LA GIRONDE

| Votre voeu nº1                     |  |
|------------------------------------|--|
| Choisir la Composante 1 de ce voeu |  |
| Supprimer le voeu entier           |  |

Votre voeu nº2 Choisir la Composante 1 de ce voeu Supprimer le voeu entier

Votre voeu nº3

Choisir la Composante 1 de ce voeu

Supprimer le voeu entier

Votre voeu nº4

Choisir la Composante 1 de ce voeu

Supprimer le voeu entier

Votre voeu nº5 Choisir la Composante 1 de ce voeu Supprimer le voeu entier

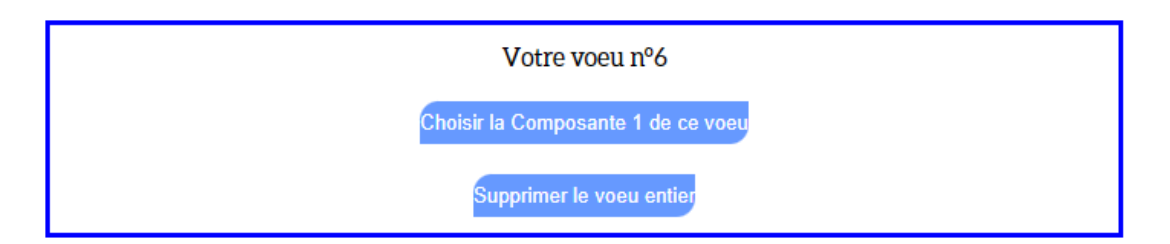

 Peut être rajouté aux 6 vœux : <u>un vœu géographique par ordre de préférence</u> (facultatif) L'examen du vœu géographique se fait uniquement après l'étude des 6 vœux.
 <u>Attention :</u> Si vous cochez la case ci-dessous, vous vous engagez à accepter un vœu géographique et donc un autre poste.

|            | <u>Si vous désirez, en plus de ces 6 voeux, faire un voeu géographique pour le département DE LA GIRONDI</u>                                                                                                    | <u>1</u><br>E                          |
|------------|----------------------------------------------------------------------------------------------------|----------------------------------------|
|            | <ul> <li>Je m'engage à accepter un voeu géographique et<br/>autre poste.</li> </ul>                                                                                                    | donc un                                |
|            | Veuillez sélectionner des zones géographiques ci-de<br>ordre de priorité , 1 étant la priorité la plus forte :                                                                                                    | essous par                             |
|            | Zone Géographique<br>BASSIN D ARCACHON ET SUD GIRONDE<br>BORDEAUX OUEST ET MEDOC<br>BORDEAUX CENTRE<br>LIBOURNAIS ET EST GIRONDE<br>Si vous le désirez, vous pouvez compléter votre<br>voeu géographique par un commentaire ci-<br>dessous, notamment si votre voeu porte sur une<br>nature de poste particulière (ASH, direction,<br>élémentaire/maternelle): | Priorité<br>numéro<br>v<br>v<br>v<br>v |
| Je m'engaj | ge à rejoindre l'un des postes auquel j'ai candidaté en c                                                                                                    | ochant cette case : 🗆                  |
|            | Revenir au choix du département                                                                                                    |                                        |

- Enfin, lorsque la saisie des vœux est finalisée alors vous pouvez cocher la case <u>« je</u> <u>m'engage à rejoindre l'un des postes auquel j'ai candidaté »</u>
- Pour information : les vœux sont validés lorsqu'ils sont visibles dans les composantes. Un mail de confirmation de la saisie des vœux est envoyé sur votre boite mail (boite mail lors de l'inscription). Il est possible également de modifier les vœux et recommencer la saisie si besoin. Un nouveau mail de confirmation sera alors envoyé.

### Focus sur la saisie des 6 vœux (au maximum)

### Comment fonctionne un vœu ?

Un vœu se compose de plusieurs composantes c'est-à-dire de quotité de travail (par exemple une seule composante à 100% ou plusieurs composantes avec plusieurs quotités (75%+25% / 50%+50% / 67%+33% / 50%+25%+25% /que 75% etc...). L'essentiel est de ne pas dépasser pour un vœu une quotité de 100% et ne pas être en dessous de 50%. Il est possible pour un vœu de saisir des composantes (quotité) dans des écoles différentes.

→ Prenons un exemple pour le vœu 1 : Sélectionner l'école souhaitée. L'application propose différents postes V ou SV.

Etape 1 : A l'école X, le poste 33054 (à 100%) m'intéresse : je sélectionne uniquement « choisir la composante 1 »

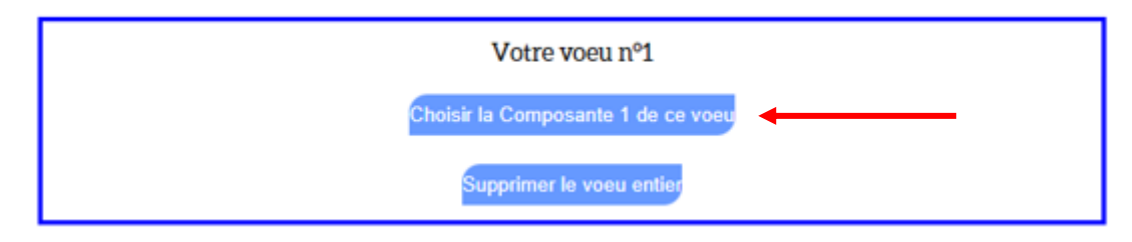

Etape 2 : Je choisis le poste 33054 à 100%.

|                                                                                                    | Votre voeu nº1 |                 |                   |                                    |              |            |         |
|----------------------------------------------------------------------------------------------------|----------------|-----------------|-------------------|------------------------------------|--------------|------------|---------|
| Composante 1<br>CHOISISSEZ L'ECOLE DE VOTRE 1EME COMPOSANTE :<br>Sélectionnez l'école dans cette liste déroulante |                |                 |                   |                                    |              |            |         |
|                                                                                                    | (              | CHOISISS        | EZ LE POSTE QUE V | OUS DESIREZ DAN                    | NS CETTE ECO | LE         |         |
| Poste                                                                                                    | Quotité        | Nature<br>Poste | Spécialité        | Type de Poste                      | Commentaire  | Complément |         |
| 33054                                                                                                    | 100%           | ECEL            | SANSSPECIALITE    | Poste Vacant                       |              |            | $\circ$ |
| 33055                                                                                                    | 50%            | ECEL            | SANSSPECIALITE    | Poste Susceptible<br>d'etre Vacant |              |            | 0       |
| 33056                                                                                                    | 50%            | ECMA            | SANSSPECIALITE    | Poste Susceptible<br>d'etre Vacant |              |            | 0       |
|                                                                                                    |                |                 | Choisir la Con    | nposante 1 de ce voeu              |              |            |         |
|                                                                                                    |                |                 | Supprin           | ner le voeu entier                 |              |            |         |

Etape 3 : Enfin, je sélectionne « valider ce choix »

|                                                                                                    |  |  | Votre vo            | eu nº1           |
|----------------------------------------------------------------------------------------------------|--|--|---------------------|------------------|
| Composante 1<br>CHOISISSEZ L'ECOLE DE VOTRE 1EME COMPOSANTE :<br>Sélectionnez l'école dans cette liste déroulante |  |  |                     |                  |
| CHOISISSEZ LE POSTE QUE VOUS DESIREZ DANS CETTE ECOLE<br>33054                                                    |  |  |                     |                  |
| Poste Quotité Nature Poste Spécialité Type de Poste Commentaire Complément                                        |  |  |                     |                  |
| 33054 100% ECEL SANSSPECIALITE Poste Vacant                                                                       |  |  |                     |                  |
|                                                                                                    |  |  | Valider ce          | choix -          |
|                                                                                                    |  |  | Choisir la Composar | nte 1 de ce voeu |
|                                                                                                    |  |  | Supprimer le v      | roeu entier      |

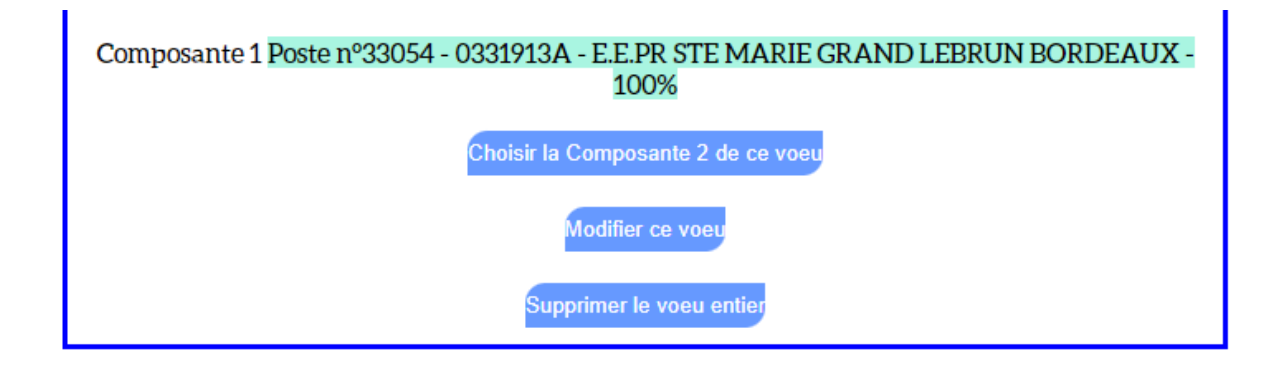

#### → Prenons un exemple pour le vœu 2 :

A l'école X, le poste à 33055 (à 50%) et le poste 33056 (à 50%) m'intéressent. Je sélectionne alors :

- Pour la composante 1 : le poste à 33055 à 50% et je valide

| Votre voeu nº2                                                                                                    |                                                                          |  |  |  |  |            |
|----------------------------------------------------------------------------------------------------|--------------------------------------------------------------------------|--|--|--|--|------------|
| Composante 1<br>CHOISISSEZ L'ECOLE DE VOTRE 1EME COMPOSANTE :<br>Sélectionnez l'école dans cette liste déroulante |                                                                          |  |  |  |  |            |
|                                                                                                    | CHOISISSEZ LE POSTE QUE VOUS DESIREZ DANS CETTE ECOLE<br>33055           |  |  |  |  |            |
| Poste                                                                                                    | ste Quotité Nature Poste Spécialité Type de Poste Commentaire Complément |  |  |  |  | Complément |
| 33055                                                                                                    | 3055 50% ECEL SANSSPECIALITE Poste Susceptible<br>d'etre Vacant          |  |  |  |  |            |
|                                                                                                    | Valider ce choix                                                         |  |  |  |  |            |
| Choisir la Composante 1 de ce voeu                                                                                |                                                                          |  |  |  |  |            |
| Supprimer le voeu entier                                                                                          |                                                                          |  |  |  |  |            |

- Pour la composante 2 : le poste 33056 à 50% et je valide

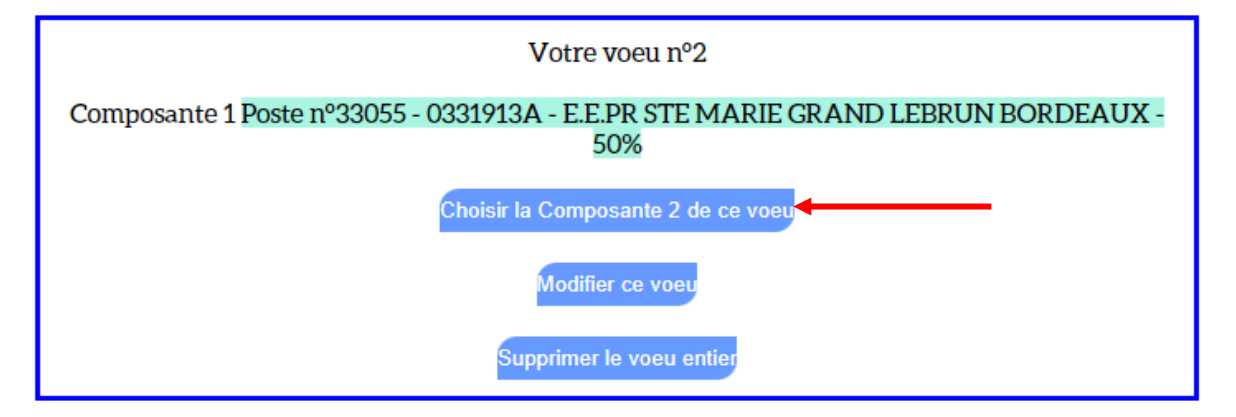

| Votre voeu nº2                                                                          |
|-----------------------------------------------------------------------------------------|
| Composante 1 Poste nº33055 - 0331913A - E.E.PR STE MARIE GRAND LEBRUN BORDEAUX -<br>50% |
| Composante 2 Poste nº33056 - 0331913A - E.E.PR STE MARIE GRAND LEBRUN BORDEAUX -<br>50% |
| Choisir la Composante 3 de ce voeu                                                      |
| Modifier ce voeu                                                                        |
| Supprimer le voeu entier                                                                |